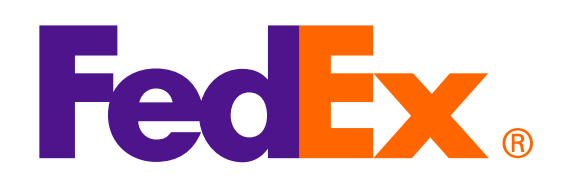

**ข้อควรระวัง:** FedEx Web Services ที่ดำเนินการบน SOAP กำลังอยู่ในขั้นหยุดการพัฒนา และแทนที่ด้วย FedEx RESTful API หากต้องการเรียนรู้เพิ่มเติมและอัปเกรดการผสานการทำงานของคุณจาก Web Services ไปเป็น FedEx API โปรดไปที่ <u>FedEx Developer Portal</u>

## ตัวเลือกที่ 1: ใช้ใบแจ้งหนี้ที่ FedEx สร้างขึ้น

Shop early, ship early

#### ใช้คำขออัปโหลดรูปภาพ เพื่ออัปโหลดหัวจดหมายใบกำกับสินค้าพาณิชย์และลายเซ็น

<soapenv:Envelope xmlns:soapenv="http://schemas.xmlsoap.org/soap/envelope/" xmlns="http://fedex.com/ws/uploaddocument/v19"> <soapenv:Header/>

<soapenv:Body>

<UploadImagesRequest>

<WebAuthenticationDetail>

<UserCredential>

<Key>Enter input detail</Key>

<Password> Enter input detail </Password>

</UserCredential>

</WebAuthenticationDetail>

<ClientDetail>

<AccountNumber> Enter input detail </AccountNumber>

<MeterNumber> Enter input detail </MeterNumber>

</ClientDetail>

<TransactionDetail>

<CustomerTransactionId>\*\*\*Upload Images Request\*\*\*</CustomerTransactionId>

</TransactionDetail>

<Version>

<ServiceId>cdus</ServiceId>

<Major>19</Major>

<Intermediate>0</Intermediate>

<Minor>0</Minor>

</Version>

<lmages>

<Id>IMAGE\_1</Id>

<Image>BASE64\_ENCODED\_DATA</Image>

</lmages>

</UploadImagesRequest>

</soapenv:Body>

</soapenv:Envelope>

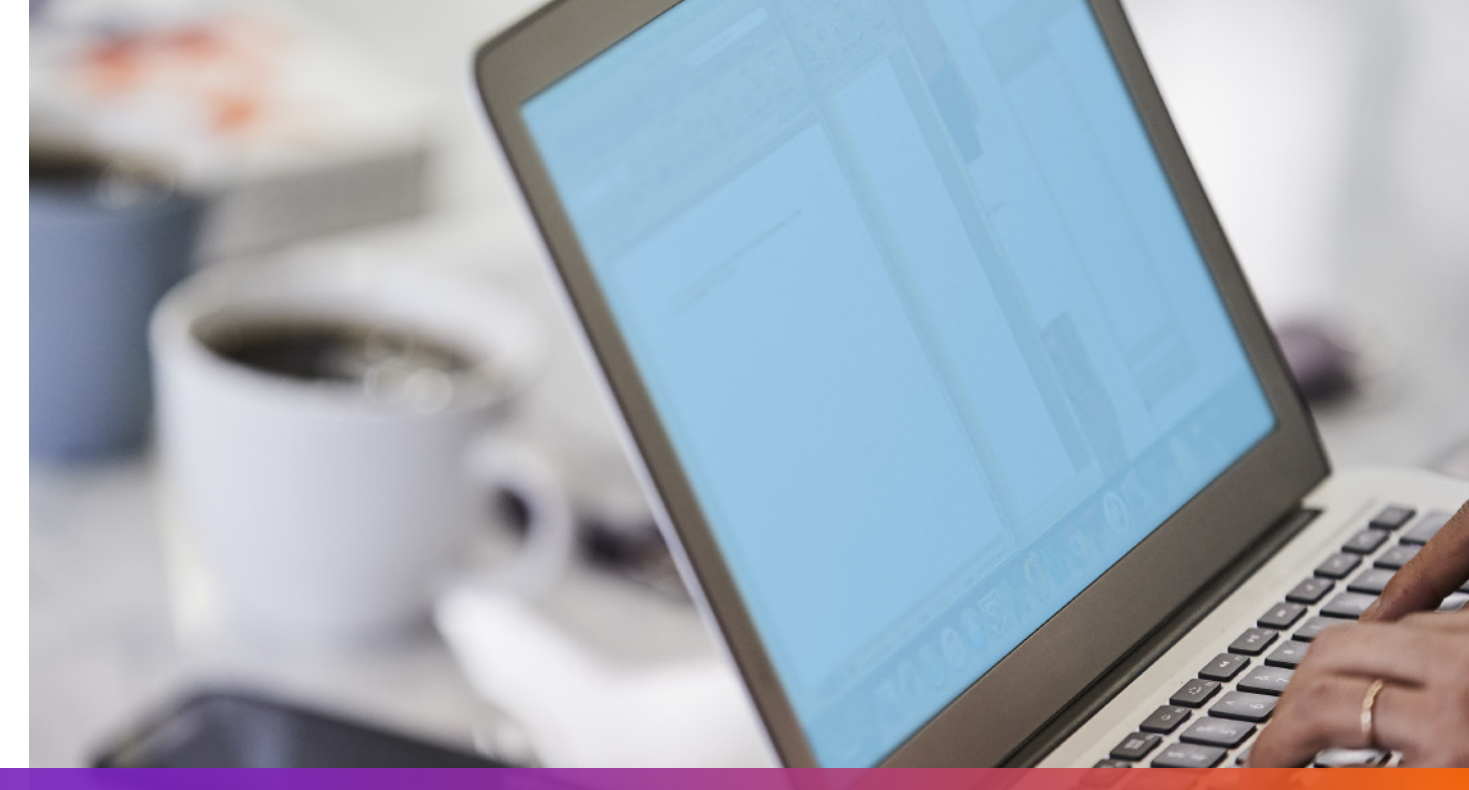

## ตัวเลือกที่ 1: ใช้ใบแจ้งหนี้ที่ FedEx สร้างขึ้น

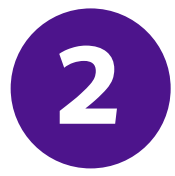

#### ระบุ imageStatuses / ld ที่ถูกส่งกลับมาจากคำขออัปโหลดรูปภาพไว้ในคำขอการจัดส่ง

- <ShippingDocumentSpecification>
- <ShippingDocumentTypes>COMMERCIAL\_INVOICE</ShippingDocumentTypes>
- <CommercialInvoiceDetail>
- <Format>
- <ImageType>PDF</ImageType>
- <StockType>PAPER\_LETTER</StockType>
- </Format>
- <CustomerImageUsages>
- <Type>LETTER\_HEAD</Type>
- <Id>IMAGE\_1</Id>
- </CustomerImageUsages>
- <CustomerImageUsages>
- <Type>SIGNATURE</Type>
- <Id>IMAGE\_2</Id>
- </CustomerImageUsages>

</CommercialInvoiceDetail> </ShippingDocumentSpecification>

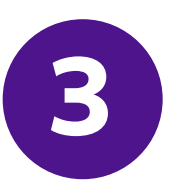

#### เพิ่ม SpecialServiceRequested

และระบุตัวเลือกเอกสารการค้าทางอิเล็กทรอนิกส์ไว้ในคำขอการจัดส่ง

- </ShippingChargesPayment>
- <SpecialServicesRequested>
- <SpecialServiceTypes>ELECTRONIC\_TRADE\_DOCUMENTS</SpecialServiceTypes>
- <EtdDetail>
- <RequestedDocumentCopies>COMMERCIAL\_INVOICE</RequestedDocumentCopies>
- </EtdDetail>
- </SpecialServicesRequested>
- <CustomsClearanceDetail>

•••

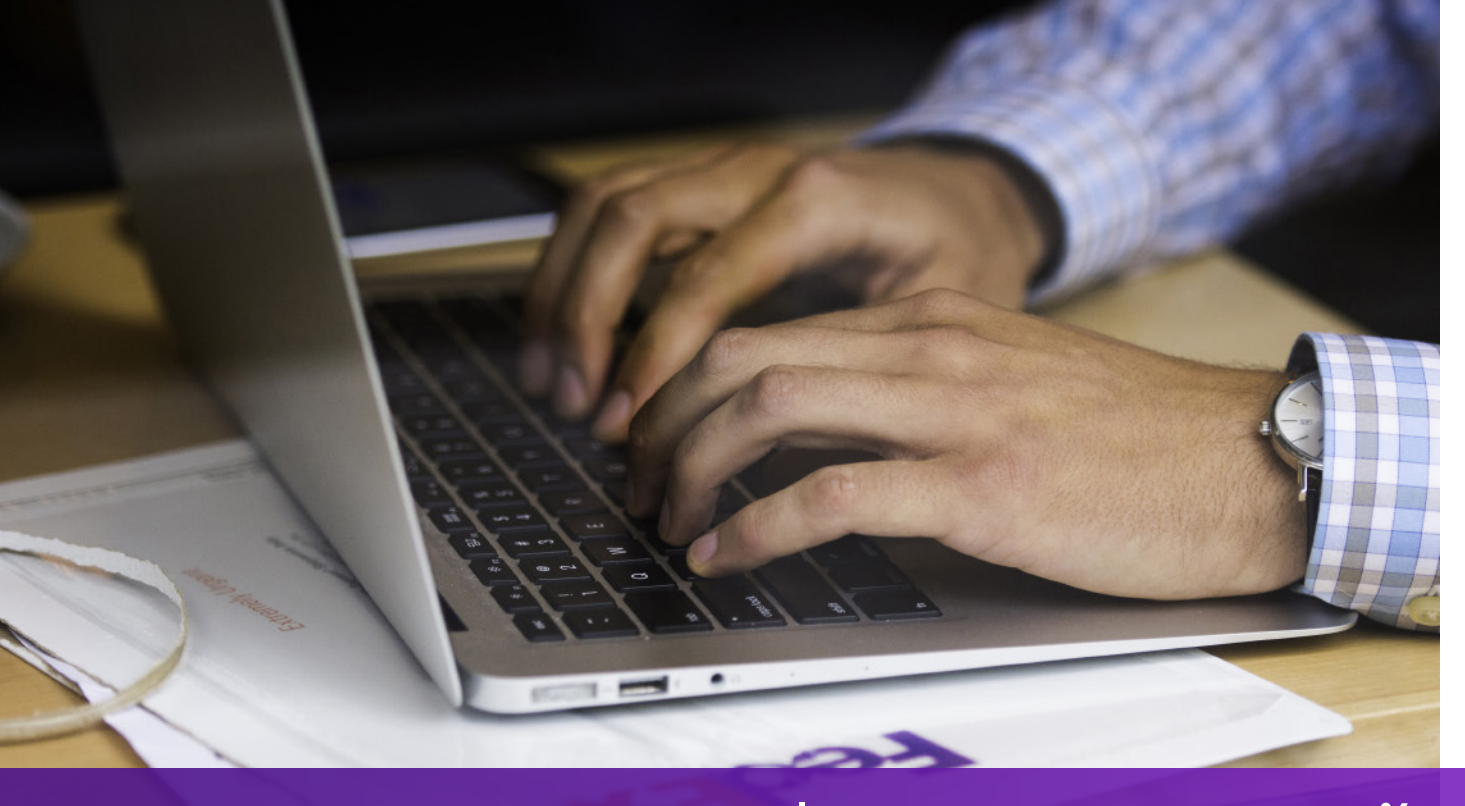

### ตัวเลือกที่ 2: ใช้ใบแจ้งหนี้ของคุณเอง – ก่อนการจัดส่ง

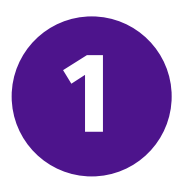

### ใช้คำขออัปโหลดเอกสารเพื่ออัปโหลดใบแจ้งหนี้ของคุณ

<soapenv:Envelope xmlns:soapenv="http://schemas.xmlsoap.org/soap/envelope/" xmlns="http://fedex.com/ws/uploaddocument/v19">

- <soapenv:Header/>
- <soapenv:Body>
- <UploadDocumentsRequest>
- <WebAuthenticationDetail>
- <UserCredential>
- <Key>Enter input detail</Key>
- <Password>Enter input detail</Password>
- </UserCredential>
- </WebAuthenticationDetail>
- <ClientDetail>
- <AccountNumber>Enter input detail</AccountNumber>
- <MeterNumber>Enter input detail</MeterNumber>
- </ClientDetail>
- <TransactionDetail>
- <CustomerTransactionId>Upload Documents</CustomerTransactionId>
- </TransactionDetail>
- <Version>

<ServiceId>cdus</ServiceId>

<Major>19</Major>

<Intermediate>0</Intermediate>

<Minor>0</Minor>

</Version>

<OriginCountryCode>JP</OriginCountryCode>

<DestinationCountryCode>US</DestinationCountryCode>

<Documents>

<LineNumber>1</LineNumber>

<CustomerReference>TEST</CustomerReference>

<DocumentProducer>CUSTOMER</DocumentProducer>

<DocumentType>COMMERCIAL\_INVOICE</DocumentType>

<FileName>CI.PDF</FileName>

<DocumentContent>BASE64\_ENCODED\_DATA</DocumentContent>

</Documents>

</UploadDocumentsRequest>

</soapenv:Body>

</soapenv:Envelope>

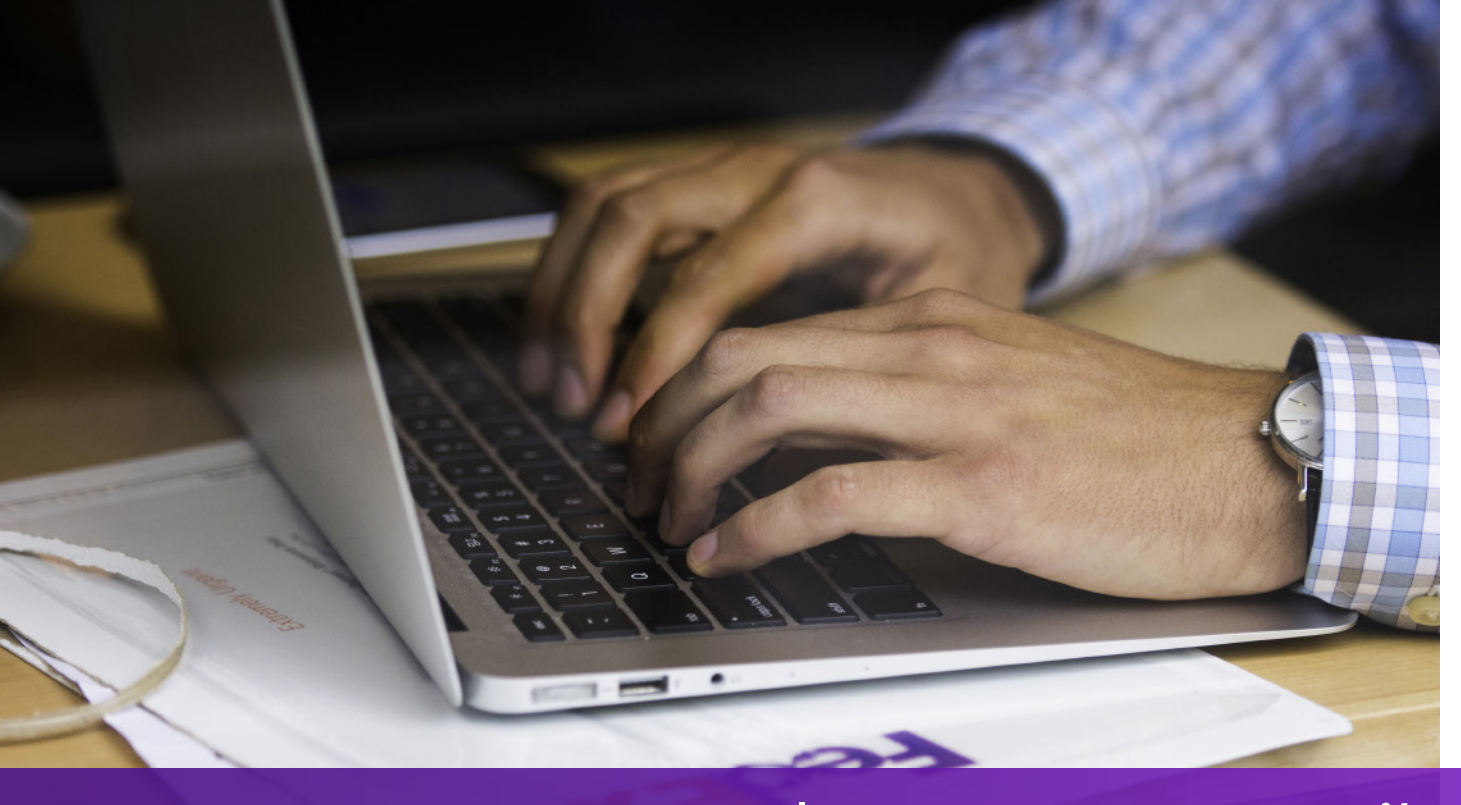

### ตัวเลือกที่ 2: ใช้ใบแจ้งหนี้ของคุณเอง – ก่อนการจัดส่ง

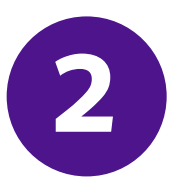

เพิ่ม SpecialServicesRequested และระบุ DocumentId ที่ถูกส่งกลับมาจากคำขออัปโหลดเอกสารไว้ในคำขอการจัดส่ง

- •••
- </ShippingChargesPayment>
- <SpecialServicesRequested>
- <SpecialServiceTypes>ELECTRONIC\_TRADE\_DOCUMENTS</SpecialServiceTypes>
- <EtdDetail>
- <DocumentReferences>
- <Description>Test other document</Description>
- <DocumentProducer>CUSTOMER</DocumentProducer>
- <DocumentType>COMMERCIAL\_INVOICE</DocumentType>
- <DocumentId>090927c1805a06e7</DocumentId>
- <DocumentIdProducer>CUSTOMER</DocumentIdProducer>
- </DocumentReferences>
- </EtdDetail>
- </SpecialServicesRequested>
- <CustomsClearanceDetail>

## ตัวเลือกที่ 3: ใช้ใบแจ้งหนี้ของคุณเอง – หลังการจัดส่ง

# 1

#### เพิ่ม SpecialServiceRequested และระบุตัวเลือกการอัปโหลดหลังการจัดส่งไว้ในคำขอการจัดส่ง

#### </ShippingChargesPayment>

- <SpecialServicesRequested>
- <SpecialServiceTypes>ELECTRONIC\_TRADE\_DOCUMENTS</SpecialServiceTypes>
- <EtdDetail>
- <a tributes>POST\_SHIPMENT\_UPLOAD\_REQUESTED</a tributes>
- </EtdDetail>
- </SpecialServicesRequested>
- <CustomsClearanceDetail>

### ตัวเลือกที่ 3: ใช้ใบแจ้งหนี้ของคุณเอง – หลังการจัดส่ง

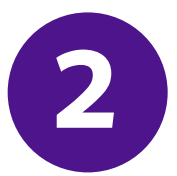

### ใช้คำขออัปโหลดเอกสารเพื่ออัปโหลดใบแจ้งหนี้ของคุณหลังจากสร้างการจัดส่งแล้ว

- <soapenv:Envelope xmlns:soapenv="http://schemas.xmlsoap.org/soap/envelope/" xmlns="http://fedex.com/ws/uploaddocument/v19"> <soapenv:Header/>
- <soapenv:Body>
- <UploadDocumentsRequest>
- <WebAuthenticationDetail>
- <UserCredential>
- <Key>Enter input detail</Key>
- <Password>Enter input detail</Password>
- </UserCredential>
- </WebAuthenticationDetail>
- <ClientDetail>
- <AccountNumber>Enter input detail</AccountNumber>
- <MeterNumber>Enter input detail</MeterNumber>
- </ClientDetail>
- <TransactionDetail>
- <CustomerTransactionId>Upload Documents</CustomerTransactionId>
- </TransactionDetail>
- <Version>
- <ServiceId>cdus</ServiceId>

<Major>19</Major>

<Intermediate>0</Intermediate>

<Minor>0</Minor>

</Version>

<ProcessingOptions>

<Options>POST\_SHIPMENT\_UPLOAD</Options>

<PostShipmentUploadDetail>

<TrackingNumber>70000000000/TrackingNumber>

</PostShipmentUploadDetail>

</ProcessingOptions>

<OriginCountryCode>JP</OriginCountryCode>

<DestinationCountryCode>US</DestinationCountryCode>

<Documents>

<DocumentType>COMMERCIAL\_INVOICE</DocumentType>

<FileName>Cl.pdf</FileName>

<DocumentContent>base64 encoded text</DocumentContent>

</Documents></UploadDocumentsRequest>

</soapenv:Body>

</soapenv:Envelope>

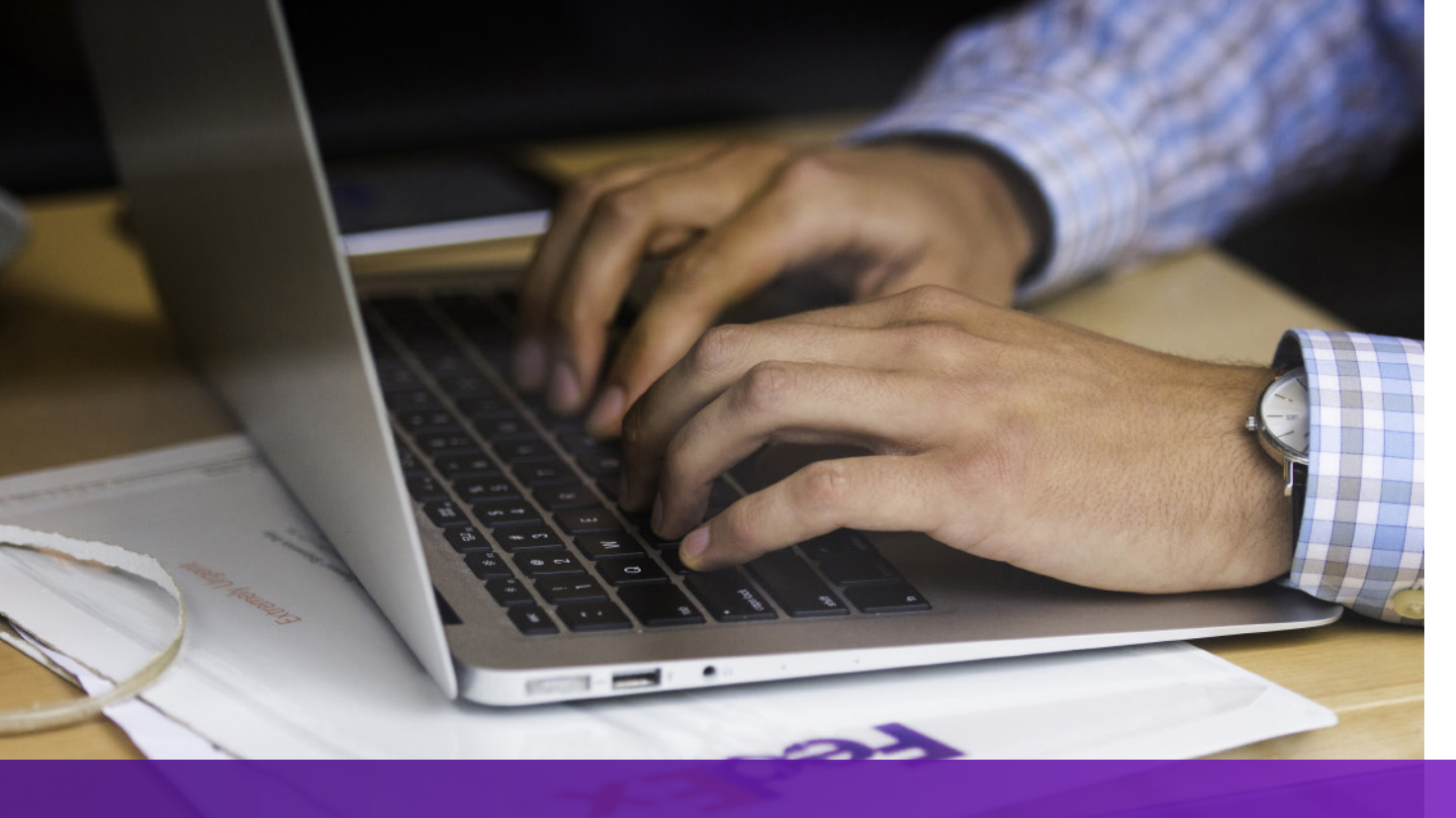

### หมายเหตุ

หากปลายทางการจัดส่งของคุณจำเป็นต้องใช้ใบกำกับสินค้าพาณิชย์ฉบับจริง จะมีการพิมพ์ "EWO" ลงใน AWB และ "ELECTRONIC\_DOCUMENTS\_WITH\_ORIGINALS" จะถูกส่งกลับมาจากคำขอการจัดส่ง โปรดพิมพ์จำนวนสำเนาโดยอิงตามค่า "MinimumCopiesRequired" ในการตอบกลับของการจัดส่ง

ฉลาก ETD

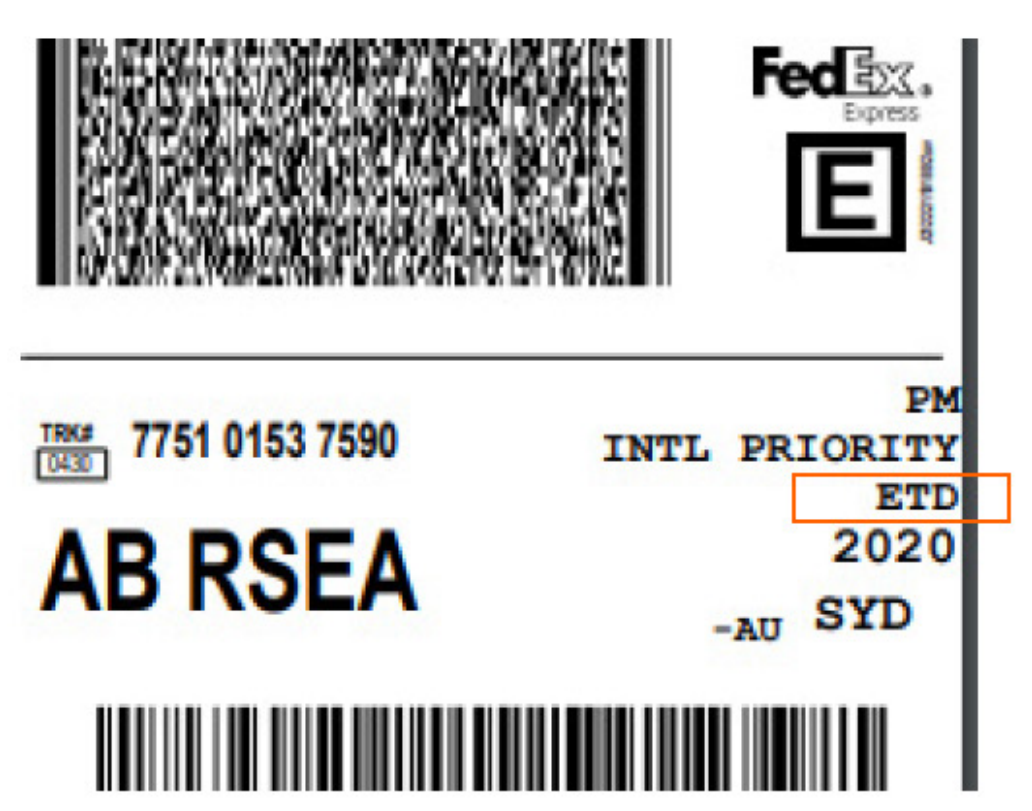

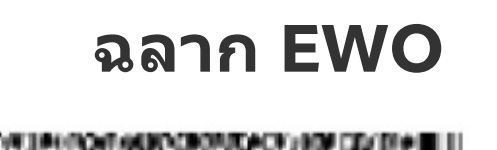

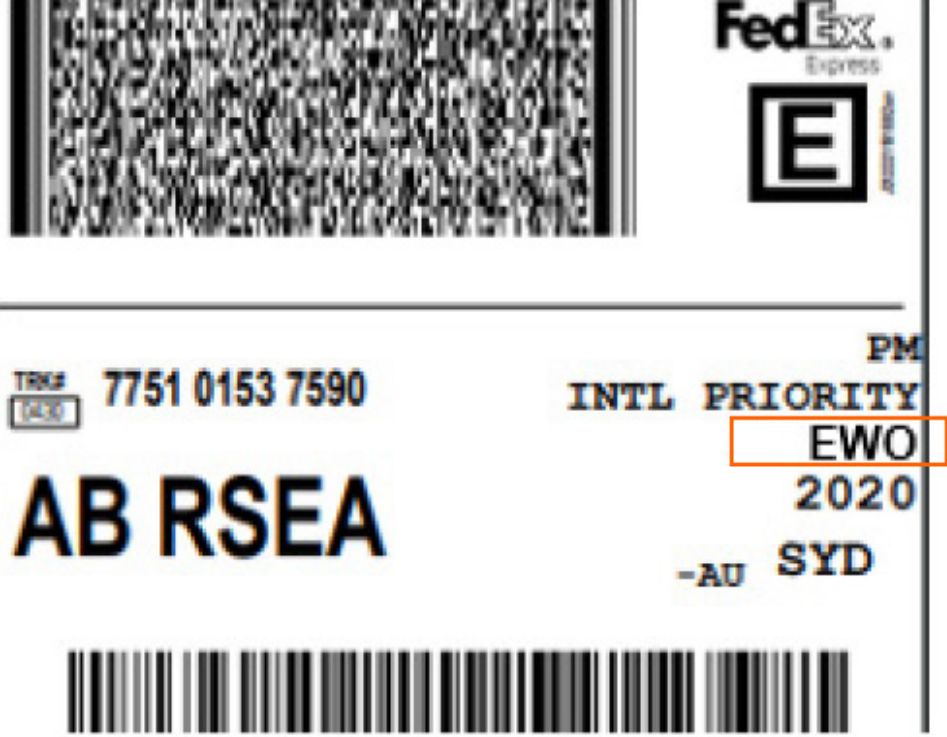

06